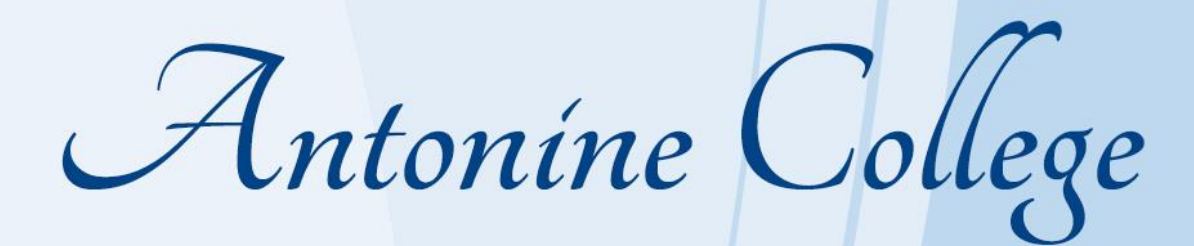

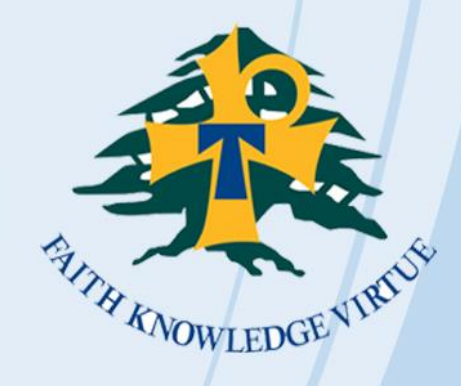

# Parent Access Module (PAM) Manual

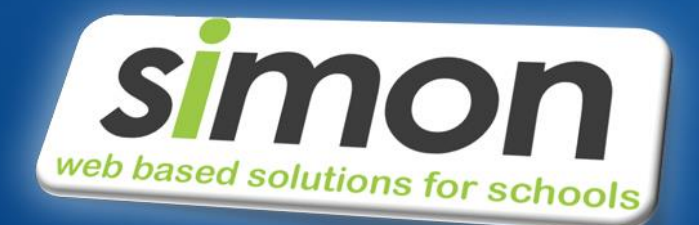

www.antonine.catholic.edu.au

### Welcome to PAM

Welcome to the Parent Access Module (PAM) of **ANTONINE COLLEGE**. This manual aims to provide you with all the essential information about how you can use PAM to become involved and connected with the everyday learning of your child/children at **ANTONINE COLLEGE**.

With the introduction of PAM, parents are able to view the following information within SIMON, through PAM:

- Daily messages and upcoming events
- School links
- Student information and timetable
- Student attendance
- Student Assessment and reporting
- Student commendations
- Parent Teacher Online Bookings

Each of these sections of PAM will allow you to see and become involved with everything that your children are involved with at school. PAM can be accessed through the College website: www.antonine.catholic.edu.au or through the following direct link: https://pam.antonine.catholic.edu.au/

We strongly encourage you to visit PAM frequently and be involved with your child's education at Antonine College. This document is designed to inform you how to access PAM. If you have any problems logging in, please make contact with our PAM Support via the Forgot Password Button.

| ANTONINE COLLEGE                                                |  |
|-----------------------------------------------------------------|--|
| Parent Access Module Login                                      |  |
| Please login with your credentials, as supplied by your school. |  |
| Email Address<br>Password                                       |  |
| □ Keep me logged in<br>Forgot Password? Sign In                 |  |

We look forward to assisting you with this opportunity to share in our collective efforts to provide the very best education for all students at Antonine College.

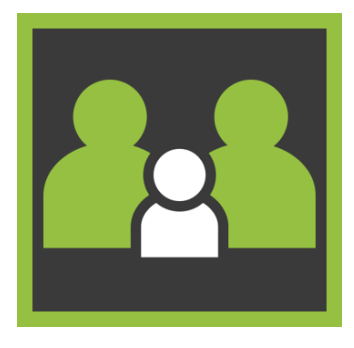

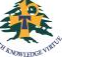

# Introduction

This is an outline of the information that is delivered for parents within PAM.

## **PAM Login Screen**

| ANTONINE COLLEGE<br>Faith knowledge virtue                      |
|-----------------------------------------------------------------|
| Parent Access Module Login                                      |
| Please login with your credentials, as supplied by your school. |
| Email Address<br>Password                                       |
| □ Keep me logged in<br>Forgot Password? Sign In                 |
|                                                                 |

# **My Settings**

Parents can click on the "My Settings" button to change/add their email address or change their PAM password.

Parent Account Settings

| Change Email              | Change Password      |
|---------------------------|----------------------|
| Current Email Address     | Current Password     |
| parent@simonschools.net   | New Password         |
| Current Password          | Confirm New Password |
| New Email Address         | Lindate Password     |
| Confirm New Email Address |                      |
| Update Email              |                      |

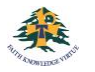

# **PAM Landing Page**

| Students                                                                                |                                                     |                                                                                                    | Derent Teacher Interview                                                                                                    | 10    |
|-----------------------------------------------------------------------------------------|-----------------------------------------------------|----------------------------------------------------------------------------------------------------|----------------------------------------------------------------------------------------------------|-------|
|                                                                                         | Emma Adams<br>Student ID: 1003<br>Year 11/11G       |                                                                                                    | Click here to enter.                                                                                                    | 15    |
|                                                                                         | Attendance: 93.91% this semester<br>3 Overdue Tasks |                                                                                                    | Parent Notified Absence<br>Click here to enter.                                                                                                | S     |
|                                                                                         | Michael Adams<br>Student ID: 1014<br>Year 11/11C    | Daily Messag                                                                                                    | es                                                                                                    |       |
|                                                                                         | Attendance: 99.61% this semester 4 Overdue Tasks    | Years 8 - 12 Subject Change Procedure View Attac<br>Students who wish to change a subject need to download      |                                                                                                    | ment  |
|                                                                                         | Tess Adams<br>Student ID: 2182<br>Year 9/9E         | "Change of Su<br>collect from M<br>Mr Walsh or M<br>Brodie.                                                     | Ibject Form" (see attached). Year 8 students<br>rs Venkatesh, Year 9 and 10 students collect f<br>is Porter and Years 11 & 12 students from Mr | rom   |
|                                                                                         | Attendance: 74.7% this semester 21 Overdue Tasks    | The form need<br>guardian and i                                                                                 | Is to be completed, signed by a parent or<br>returned to the Office for Years 8, 9, 10 and the                                                 | e     |
| Knowledge B                                                                             | ank                                                 | MARCH 2021<br>changes. Stud                                                                                     | After this date there will be no further subject<br>ents will be notified via email whether or not a                                           |       |
| 2.Parent Information<br>Student Info (Curriculum Handbooks: Exam Schedules: Bell Times) |                                                     | change can occur. Please be aware that some subjects are full,<br>and as a result a change may not be possible. |                                                                                                    | full, |
| School Links                                                                            |                                                     | Calendar                                                                                                    |                                                                                                    |       |
| Parent Inform<br>School Websit                                                          | nation<br>le                                        | < >                                                                                                    | Oct 18 – 24, 2021                                                                                                    | :     |
|                                                                                         |                                                     | Monday                                                                                                    | October 18,                                                                                                    | 2021  |
|                                                                                         |                                                     | all-day                                                                                                    | State Athletics                                                                                                    |       |
|                                                                                         |                                                     | all_day                                                                                                    | Week A                                                                                                    |       |

After a parent has logged into PAM, the first options are outlined below:

- Daily Messages: These come from the main Daily Message system of SIMON.
- Upcoming Events: These come from the main calendar system of SIMON. Only events flagged as "Parent" will appear in this section.
- School Links: These come from the main School Links system of SIMON off the main work desk. These are updated throughout the year.
- **Students:** Your child/children will appear here. Parents gain information by clicking on the child's profile. This is where you will find your child's School Reports.

#### **Parent Teacher Interviews**

• Parent-Teacher Interviews: These ae held twice a year. You will be informed in advance when bookings are open to schedule a time to see your child's teacher/s. When bookings are open, there will be an additional button at the top of the page.

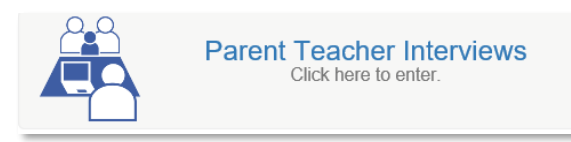

- If you have selected your interview virtually, a link to the selected teacher's virtual room will become available on the day of the interview on the "Booked Times" page. Log into PAM at the interview time and click on the link provided to enter the lobby of the teacher's virtual room.
- This booking system is also used to schedule literacy testing at the beginning of each school year.

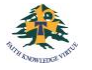

# **Student Assessment and Reporting**

Antonine College uses a 'continuous reporting' method to allow parents to see in 'real time' how their children are learning. This information is found in **Learning Tasks.** 

At the end of each semester, the "End of Semester" Assessment Reports will be available to parents.

At the end of Term 1 & 3 a mid-semester report will be available to provide a progress report.

The College will send notification to all parents as each report becomes available on PAM.

| Emma               | Download Assessment Reports               |
|--------------------|-------------------------------------------|
| Adams              | Semester 2, 2020 - End of Semester Report |
| Personal Details   |                                           |
| Student Timetable  | www. Semester 2, 2020 - Interim Report    |
| Social Behaviour   |                                           |
| Attendance         |                                           |
| Assessment Reports |                                           |
| Commendations      |                                           |
| Letters            |                                           |
| Booklist           |                                           |
| Lesson Plans       |                                           |
| Learning Tasks     |                                           |
| Email Staff        |                                           |
| Medical Profile    |                                           |
| Sick Passes        |                                           |
| School Activities  |                                           |
| Connect            |                                           |
| NAPLAN             |                                           |
|                    |                                           |

## **Learning Tasks**

The **Learning Tasks** module in PAM will show all active and all overdue tasks for your child (*example 1*). By clicking on each individual task, you will have access to the feedback given by your child's class teacher (*example 2*).

#### Example 1

| Emma                                  | Learning Tasks                                       |                  |   |  |  |
|---------------------------------------|------------------------------------------------------|------------------|---|--|--|
| Adams                                 | Classes                                              | 2021, Semester 1 | ~ |  |  |
| Personal Details<br>Student Timetable | 0                                                    | 3                |   |  |  |
| Social Behaviour                      | Active Tasks                                         | Overdue Tasks    |   |  |  |
| Attendance                            | 11 Homeroom (Class: G) (3 tasks)                     |                  | ~ |  |  |
| Assessment Reports                    | VCE Biology 3 (Class: D) (9 tasks)                   |                  | ~ |  |  |
| Commendations                         | VCE Chemistry 1 (Class: B) (1 tasks)                 | 1 Overdue        | ~ |  |  |
| Letters                               | VCE French 1 (Class: A) (4 tasks)                    | 1 Overdue        | ~ |  |  |
| Booklist                              | VCE Maths Methods 1 (Class: B) (4 tasks)             |                  | ~ |  |  |
| Lesson Plans                          | VCE Physical Education 1 (Class: C) (1 tasks)        |                  | ~ |  |  |
| Learning Tasks                        | VCE Religion and Society Unit 2 (Class: G) (1 tasks) | 1 Overdue        | ~ |  |  |
| Email Staff                           |                                                      |                  |   |  |  |
| Medical Profile                       |                                                      |                  |   |  |  |
| Sick Passes                           |                                                      |                  |   |  |  |

#### Example 2

| 11 Homeroom (Class: G) (3 tasks)                                                                    |                    | ~                |
|----------------------------------------------------------------------------------------------------|--------------------|------------------|
| VCE Biology 3 (Class: D) (9 tasks)                                                                  |                    | ^                |
| Dr C Wellington                                                                                     |                    | Course Overview  |
| Holiday Homework - Organelle Flashcards                                                             | 1st February 2021  | Satisfactory     |
| Holiday Homework - Bubble (Cell Membrane)<br>Activity<br>Inite Arcs of Study &<br>Classwork Task    | 1st February 2021  | Not Satisfactory |
| Holiday Homework - Edrolo Chap 2A questions                                                         | 1st February 2021  | 100%             |
| Holiday Homework - Edrolo Chap 2B questions                                                         | 1st February 2021  | 100%             |
| Holiday Homework - Edrolo Chap 2 Review<br>Questions<br>A <u>United rootscove</u><br>Classwork Task | 1st February 2021  | 100%             |
| Edrolo Questions - Chap 3B                                                                          | 11th February 2021 | 71%              |
| Edrolo Questions - Chap 3A                                                                          | 12th February 2021 | 100%             |
| Edrolo Questions - Chap 1A                                                                          | 12th February 2021 | 78%              |

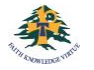

Connect

## **Lesson Plans**

The Lesson Plans provided for your child will be visible in PAM. This allows you as a parent to look at what is being delivered to your student and be aware of any homework. Antonine College may also engage with you for additional checkpoints that you as parents can complete.

| Tess                                                       | Lesson Plans                                                                                     |                                                 |
|------------------------------------------------------------|--------------------------------------------------------------------------------------------------|-------------------------------------------------|
| Adams                                                      | Semester: 2021, Semester 1 V                                                                     |                                                 |
| Personal Details                                           | 9 English (Class: E) (3 lesson plans)                                                            | ^                                               |
| Student Timetable                                          | Mr S Phelan 🔽 6 Course Overview                                                                  | View: Historic V                                |
| Social Behaviour                                           | Is Mateship required in the time of pandemic                                                     |                                                 |
| Attendance                                                 | Reading and Viewing - Stand By Me/By the River<br>Start: 21 Oct 2021                             | 0 Complete / 1 Incomplete Checkpoints           |
| Assessment Reports                                         |                                                                                                  | Available                                       |
| Letters                                                    | Is Mate Ship Important - The Comparative Essay<br>Reading and Viewing - Stand By Me/By the River |                                                 |
| Booklist                                                   | Start:         12 Oct 2021           End:         15 Oct 2021                                    | 1 Complete / 0 Incomplete Checkpoints Available |
| Lesson Plans                                               | Week 1                                                                                           |                                                 |
| Learning Tasks                                             | Reading and Viewing - Stand By Me/By the River<br>Start: 01 Aug 2021                             | 0 Complete / 1 Incomplete Checkpoints           |
| Email Staff                                                | End: 07 Aug 2021                                                                                 | Available                                       |
| Medical Profile                                            | 9 English (Class: G) (0 lesson plans)                                                            | ~                                               |
| Sick Passes                                                |                                                                                                  |                                                 |
| Reading and Viewing - Stand By Me/By<br>Start: 12 Oct 2021 | the River                                                                                        |                                                 |
| End: 15 Oct 2021                                           |                                                                                                  | General                                         |
| Checkpoints                                                |                                                                                                  | ^                                               |
| Read page 56 - Who is the                                  | new character?                                                                                   | ^                                               |
| Checkpoint can only be                                     | completed by student and/or staff.                                                               |                                                 |
| Complete: By student                                       | t: Tess Adams on 12/Oct/2021 11:07:43 am                                                         |                                                 |
| Sailor Joe                                                 |                                                                                                  |                                                 |
|                                                            |                                                                                                  |                                                 |
|                                                            |                                                                                                  |                                                 |
| Lesson Details                                             |                                                                                                  | ^                                               |
| Learning Intention/s                                       |                                                                                                  | ~                                               |
| Success Criteria                                           |                                                                                                  | ~                                               |
| Instructions                                               |                                                                                                  | ~                                               |
|                                                            |                                                                                                  |                                                 |
|                                                            |                                                                                                  |                                                 |

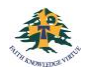

# **Emailing your child's teachers**

Your PAM account gives you access to emailing your child's class teachers, either individually for a specific subject, or to all the class teachers at the same time.

To access the "Email Staff" page:

- Click on your child's name/photo at the top of your PAM homepage
- On the following page, choose the "Email Staff" option
- Select one or more staff members (sample only below)
- Write message

| Emma               | Emma                  | Email Staff                                  |                                       |  |  |
|--------------------|-----------------------|----------------------------------------------|---------------------------------------|--|--|
| Adams              | Adams                 |                                              | Semester: 2021, Semester 1 🗸          |  |  |
| Personal Details   | Personal Details      | Please select at least one staff member from | the below list and provide a message. |  |  |
| Student Timetable  | Student Timetable     | Staff To Email                               | 2 staff selected.                     |  |  |
| Social Behaviour   | Social Behaviour      | Name                                         | Class                                 |  |  |
| Attendance         | Attendance            | Ms Caroline Delaney                          | 11 Homeroom                           |  |  |
|                    | Assessment Reports    | <ul> <li>Mrs Donna Kneale-Little</li> </ul>  | 11 Homeroom                           |  |  |
| Assessment Reports |                       | Mr Marko Bishop                              | 11 Study Block                        |  |  |
| Commendations      | Commendations         | Mrs Donna Kneale-Little                      | 11 Study Block                        |  |  |
|                    | Letters               | <ul> <li>Dr Cindy Wellington</li> </ul>      | VCE Biology 3                         |  |  |
| Letters            | Rocklist              | Mr Kevin Brodie                              | VCE Chemistry 1                       |  |  |
| Booklist           | DOMISI                | Mr Mark Vanderkley                           | VCE English 1                         |  |  |
|                    | Lesson Plans          | Mrs Tracy Rantall                            | VCE French 1                          |  |  |
| Lesson Plans       | Learning Tasks        | Mr Leigh Kelly                               | VCE Maths Methods 1                   |  |  |
| Learning Tasks     | 5 10 5                | Mr Benjamin Griffiths                        | VCE Physical Education 1              |  |  |
|                    | Email Staff           | Mr Marko Bishop                              | VCE Religion and Society Unit 2       |  |  |
| Email Staff        | Medical Profile       |                                              |                                       |  |  |
| Medical Profile    | Sick Passes           | Message:                                     |                                       |  |  |
|                    | Cick 1 dobed          | This is a test message                       |                                       |  |  |
| Sick Passes        | School Activities     |                                              |                                       |  |  |
| School Activities  | Connect               |                                              | <b>-</b> 0                            |  |  |
| Orenet             |                       |                                              | G                                     |  |  |
| Connect            | INAT LAN              |                                              |                                       |  |  |
| NAPLAN             | Select other student: |                                              | Send Message                          |  |  |

## **Knowledge Banks**

Knowledge Banks can be found on your PAM home page. The documents in Knowledge Banks are updated regularly, so please keep an eye on these if you are looking for information/forms etc.

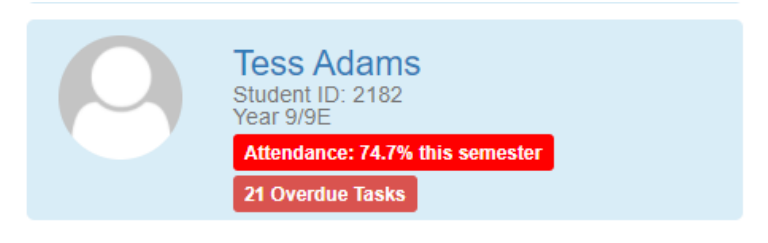

#### **Knowledge Bank**

2.Parent Information

Student Info (Curriculum Handbooks: Exam Schedules: Bell Times)

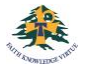

# **Student Attendance**

This allows parents to enter and review attendance information. This can be generated in real-time by the parents.

Each attendance component is described below:

#### **Attendance Summary**

- Unexplained absences occur if a parent has not contacted the College to explain an absence.
- School passes reflect different reasons why a student may be out of class or late to school.
- School Activities is used to record all activities when a student is absent from class, such as Excursions, Camps or similar activities. These activities are recorded in the overall student attendance.

| Emma               | Student Attendance                                                                                        |
|--------------------|----------------------------------------------------------------------------------------------------|
| Adams              | 2021, Semester 1                                                                                          |
| Personal Details   | Attendance Summary                                                                                        |
| Student Timetable  | The attendance summary report will show your child's overall school attendance as well as their class     |
| Social Behaviour   | attendance: A count of class foils anected for each type of absence will be included. View Report         |
| Attendance         |                                                                                                    |
| Assessment Reports | Class Attendance Percentage                                                                               |
| Commendations      | The Class Attendance Percentage Report will list the number of classes and attendance percentage for      |
| Letters            | each class your child has been enrolled in for the selected semester.                                     |
| Booklist           | View Report                                                                                               |
| Lesson Plans       | Period History                                                                                            |
| Learning Tasks     | The Davied History Depart will show a short summary of your shilds attendance an a social by social       |
| Email Staff        | basis for each date of the semester. A key is provided to interpret the summary on the top of the report. |
| Medical Profile    | View Report                                                                                               |
| Sick Passes        |                                                                                                    |
| School Activities  |                                                                                                    |
| Connect            |                                                                                                    |
| ΝΔΡΙΔΝ             |                                                                                                    |

# **Parent Notified Absences (PNA)**

Parents and Carers are able to notify the College of their child's absence by clicking on the Parent Notified Absences link. Absences notified by this method must be completed by 8.45am.

After this time, parents are required to call the College on 9354 1377. Parents are asked to inform the college of any absences as soon as possible. If notification has not been received by the College, parents/carers will receive a SMS alerting them of their child's absence.

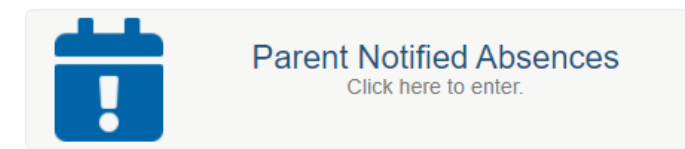

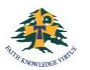

# Commendations

Within the main SIMON website in the student profile, schools can enter positive aspects of school life and achievement under Student Commendations. A complete list of commendations will also be published on the end of semester reports.

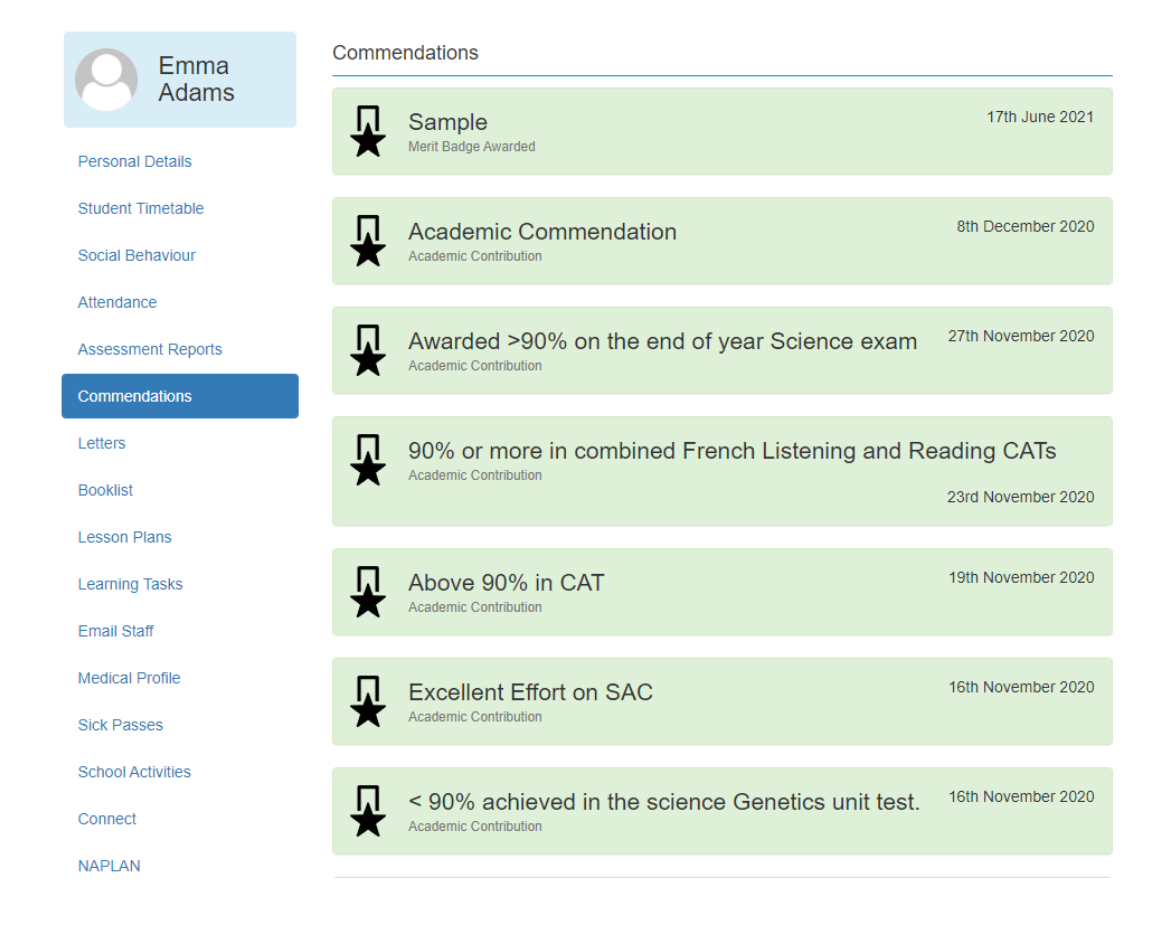

# **Student Information Personal Details**

This is general student and enrolment information. *If any of this information is incorrect, please contact the College immediately to correct this information.* 

| Emma               | Personal Details          |                       |
|--------------------|---------------------------|-----------------------|
| Adams              | Student ID                | 1003                  |
| Porconal Dotails   | Initials                  | EL                    |
|                    | Surname                   | Adams                 |
| Student Timetable  | Given                     | Emma Louise           |
| Social Behaviour   | Preferred                 | Emma                  |
| Attendance         | Date of Birth             | 4/03/2004             |
| Assessment Reports | Email Address             | 1003@simonschools.net |
| 0                  | Login Name                | eadams                |
| Commendations      |                           |                       |
| Letters            | Current Enrolment Details |                       |
| Booklist           | Year Level                | Year 11               |
| Lesson Plans       | Homeroom                  | 11G                   |
| Learning Tasks     | House                     | Magenta               |
| Email Staff        |                           |                       |
| Medical Profile    |                           |                       |

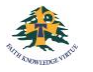

# **Medical Profile**

Within the student profile page, Parents & Guardians are to enter vital medical information for each individual child and update whenever necessary. Please take the time to fill this information in. This information is used by our College staff, paramedics, hospital staff (in case of emergency) as well as teachers when taking students off campus for excursions and camps. The Medical Profile **must** be completed prior to your child starting at Antonine College. You will be reminded to update this information every time you give consent for your child to attend a Camp or excursion.

\*\*You cannot save this information half way through so please ensure you have all the information you need <u>before starting, including immunisation details</u>

## How to give your consent for Excursions and Camps

You will use your PAM account to authorise your child's participation in excursions and camps. For each excursion, camp or retreat you will receive an automated email asking you to give consent for your child to participate. To do this, log into PAM or click on the link in the excursion email. Once logged into PAM, you can either click on the 'alert bell' in the top corner of the screen. This will have a red number showing if there are any outstanding parent alerts; or click on your child's name and then choose "School Activities" from the next menu. Click on each alert to read the message or permission. While giving permission for your child to attend the excursion, you are also agreeing that the Medical Profile for your child is up to date.

Please be aware that without your consent, your child will be unable to attend the activity and will be required to stay at school with alternative arrangements. Consent is required as soon as is possible to allow bus bookings and activities to be booked on the number of students attending.

If, after giving your consent, you wish to access the information about the camp or excursion, log back into PAM and click on "School Activities", and then choose the relevant activity your child is involved in.

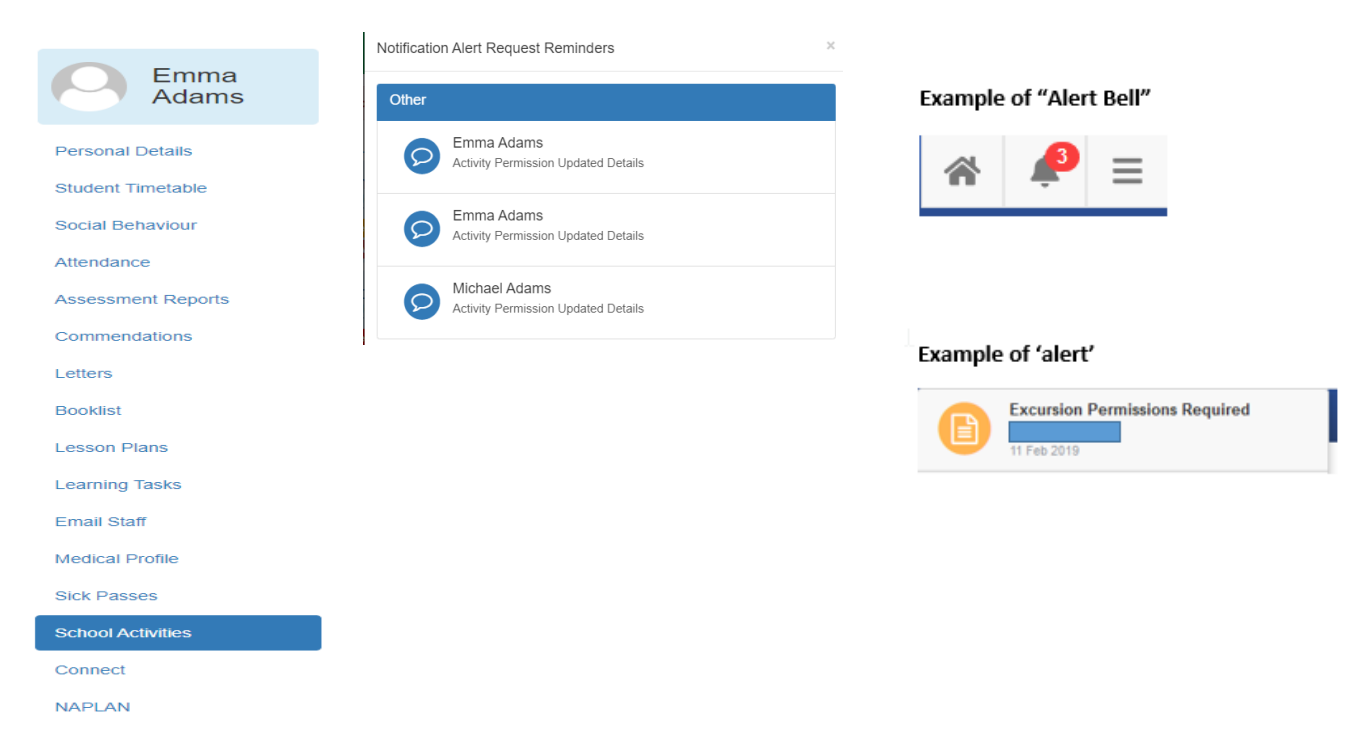

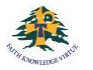

# How to access the PAM 'Connect' module

| Emma<br>Adams                | During the year, our College will take photoge participation, directly or indirectly. These results of the second second | graphs and videos, which may capture your child's may include, but are not limited to, our College |  |  |  |
|------------------------------|----------------------------------------------------------------------------------------------------|----------------------------------------------------------------------------------------------------|--|--|--|
| Personal Details             | newsletter, Yearbook, Annual Report, College website, social and digital media and newspapers.                                                                                                    |                                                                                                    |  |  |  |
| Student Timetable            | We would like parental/carer permission                                                                                                    | to use these photos hideas places follow the                                                       |  |  |  |
| Social Behaviour             | instructions below to access the 'Connect' m                                                                                                    | and to use these photos/videos. Please follow the                                                  |  |  |  |
| Attendance                   | instructions below to access the connect mo                                                                                                    | dule in PAW to give your consent.                                                                  |  |  |  |
| Assessment Reports           |                                                                                                    |                                                                                                    |  |  |  |
| Commendations                |                                                                                                    |                                                                                                    |  |  |  |
| Letters                      | On your PAM homepage, the alert bell in                                                                                                    | Incomplete Connect Fields                                                                          |  |  |  |
| Booklist                     | the top corner will show any outstanding                                                                                                    |                                                                                                    |  |  |  |
| Lesson Plans                 | alerts. These alerts can be outstanding                                                                                                    | Michael Adams<br>Date Sent: 20 Oct 2021, (click to view details & complete)                        |  |  |  |
| Learning Tasks               | Medical Profiles; Excursion Permissions and                                                                                                    |                                                                                                    |  |  |  |
| Email Staff                  | outstanding Connect Fields.                                                                                                    | Tess Adams                                                                                         |  |  |  |
| Medical Profile              |                                                                                                    | Date Sent: 20 Oct 2021, (click to view details & complete)                                         |  |  |  |
| Sick Passes                  |                                                                                                    |                                                                                                    |  |  |  |
| School Activities            |                                                                                                    | Date Sent: 20 Oct 2021, (click to view details & complete)                                         |  |  |  |
| NARLAN                       |                                                                                                    |                                                                                                    |  |  |  |
| Name                         | Current Value Reset Date                                                                                                    | Tess Adams<br>Date Sent: 20 Oct 2021, (click to view details & complete)                           |  |  |  |
| Photographic Permission Form | Awaiting Completion 01/01/2022 Complete                                                                                                    |                                                                                                    |  |  |  |

Once you have clicked on the relevant Connect Field, it will take you to all incomplete Fields awaiting completion.

By clicking on the green "Complete" button, you will then have access to read any attached documents before giving your permission (yes or no).

| Connect Field                                                                                                    | ×                                          |
|----------------------------------------------------------------------------------------------------|--------------------------------------------|
|                                                                                                    |                                            |
| Once you complete this field you will be un<br>please contact the school.                                                                                                    | able to change it. To change the response, |
| Connect Field: Photographic Permission Form Description: Parents/Carers are requested to give their permission annually for the publication of their child's image to be used for school purposes. |                                            |
|                                                                                                    |                                            |
| ○ Yes ○ No                                                                                                    |                                            |
| View Connect Documents:                                                                                                    | Total number of documents: 1               |
|                                                                                                    |                                            |
|                                                                                                    |                                            |
|                                                                                                    | Close Complete                             |

To go back into the Connect Field after giving your permission:

- click on your child's photo/name
- choose the 'Connect' option
- click on the relevant field

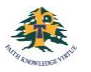

Cedar Campus: Foundation - Year 6 130 Harding Street East Coburg VIC 3058 Saint Joseph Campus: Year 7 - Year 12 71 Grandview Avenue Pascoe Vale South VIC 3044

PO Box 197, Moreland VIC 3058 Phone: (03) 9354 1377 Fax: (03) 9354 1399